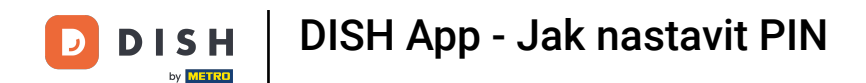

Vítejte na svém mobilním přístrojovém panelu DISH. V tomto tutoriálu vám ukážeme, jak nastavit PIN pro aplikaci.

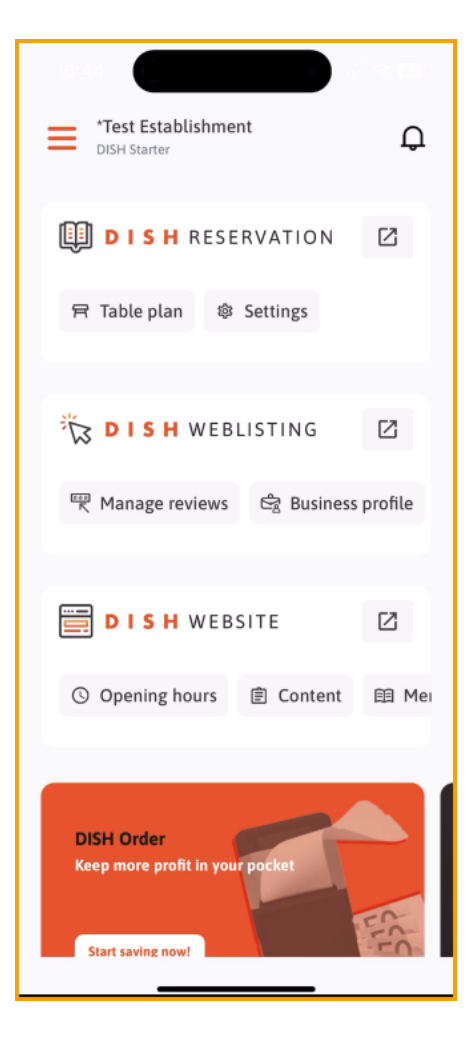

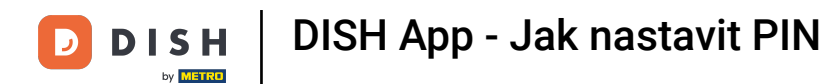

### Nejprve klepněte na nabídku .

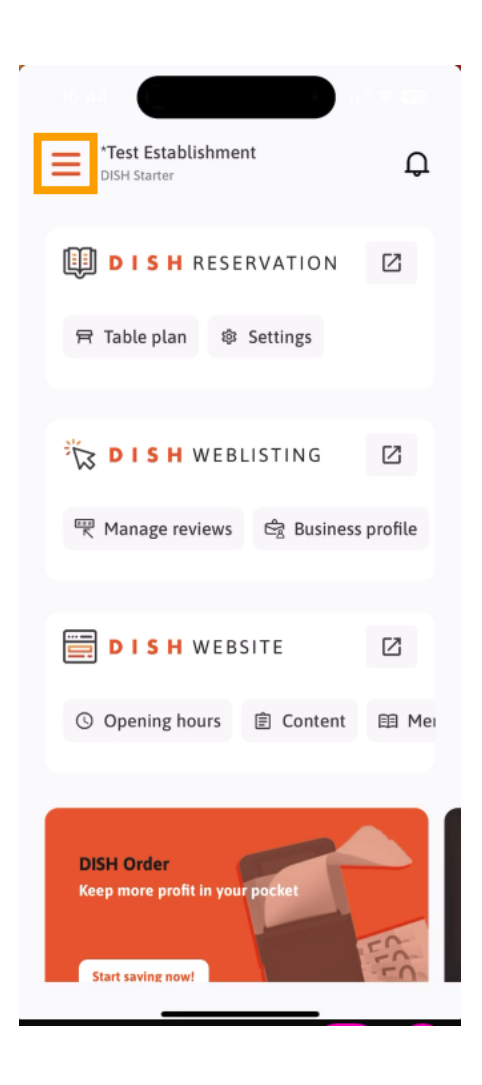

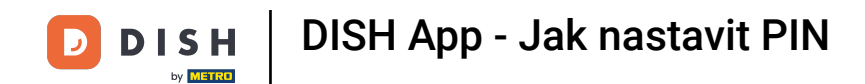

## Poté vyberte MŮJ ÚČET a otevřete nastavení svého účtu.

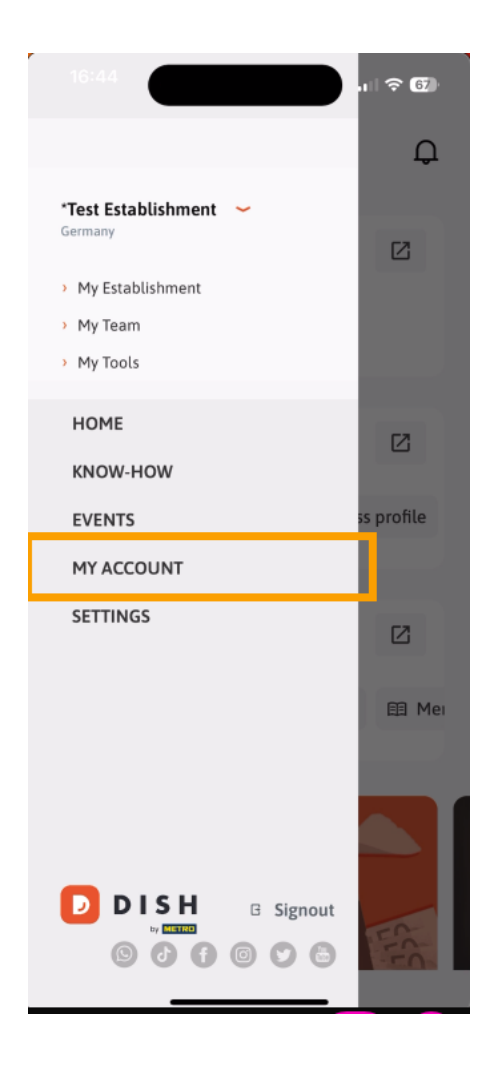

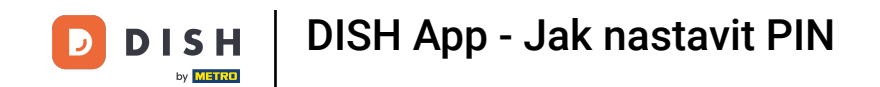

Nyní jste v nastavení svého účtu. Přejděte dolů a přejděte k nastavení PIN.

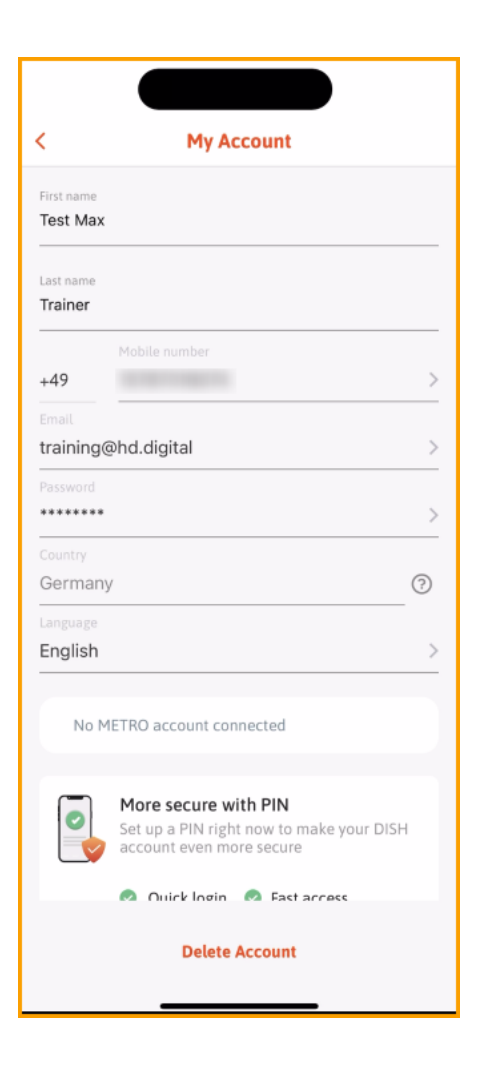

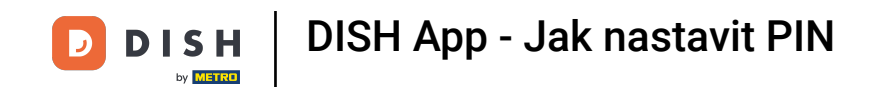

### • Nyní klepnutím na Nastavit nyní začněte nastavovat svůj PIN.

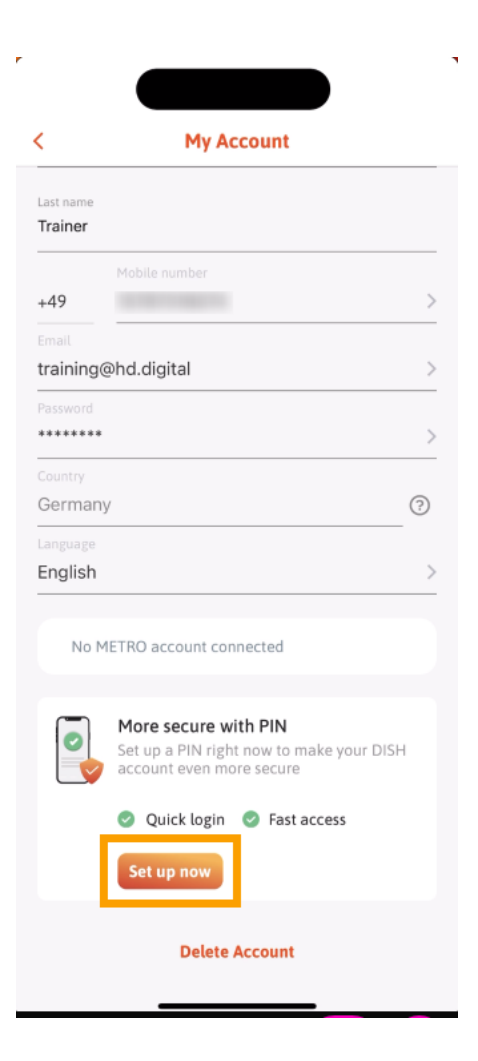

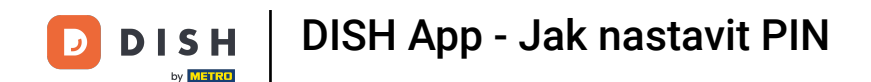

#### Poté budete požádáni o potvrzení resetování kódu PIN. Klepněte na Ano, potvrďte pro pokračování. Poznámka: Budete odhlášeni.

| 16:45<br>◀ Suchen    |                                                | ,ı 🗟 🗗        |
|----------------------|------------------------------------------------|---------------|
|                      |                                                |               |
| <                    | My Account                                     |               |
| Last name<br>Trainer |                                                |               |
| +49                  | Mobile number<br>15787016074                   | >             |
| Email<br>training(   | @hd.digital                                    | >             |
| Password             |                                                | >             |
| Country<br>German    | у                                              | 0             |
| Language<br>English  |                                                | >             |
|                      |                                                |               |
|                      | $\wedge$                                       |               |
| Are you              | sure you want to reset your PIN<br>logged out. | ? You will be |
|                      | Yes, confirm                                   |               |
|                      | Cancel                                         |               |

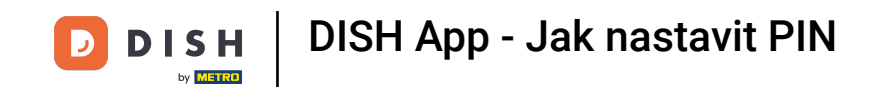

• Zpět na přihlašovací obrazovce klepněte na Přihlásit se a přihlaste se ke svému účtu.

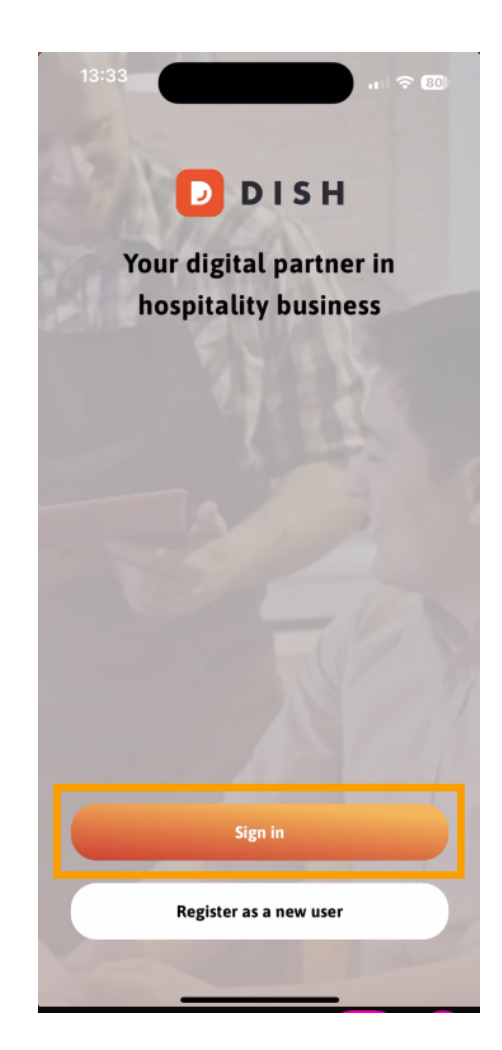

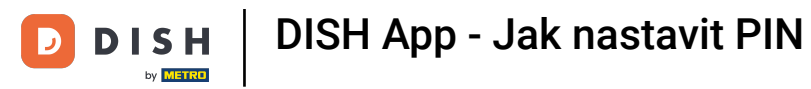

# Zadejte svůj pověření.

|                                        | Log in                          |                  |
|----------------------------------------|---------------------------------|------------------|
| Sign in to DI                          | SH                              |                  |
| Please sign in to y<br>mobile number o | your DISH account us<br>r email | ing your         |
| Mobile num                             | ber <b>Ema</b> i                | il               |
|                                        |                                 |                  |
|                                        |                                 |                  |
| Email                                  |                                 |                  |
|                                        |                                 |                  |
| Password                               |                                 | Show             |
| Password                               | Forgot p                        | Show             |
| Password                               | Forgot p                        | Show             |
| Password                               | ⊦orgot p                        | Show<br>assword? |
| Password<br>Having t                   | Forgot p                        | Show<br>assword? |
| Password<br>Having t                   | Forgot p                        | Show<br>assword? |

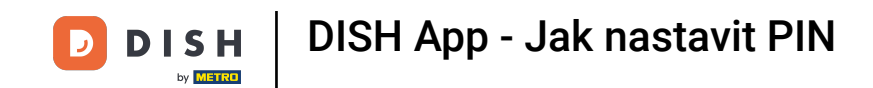

A klepněte na Přihlaste se pokračovat.

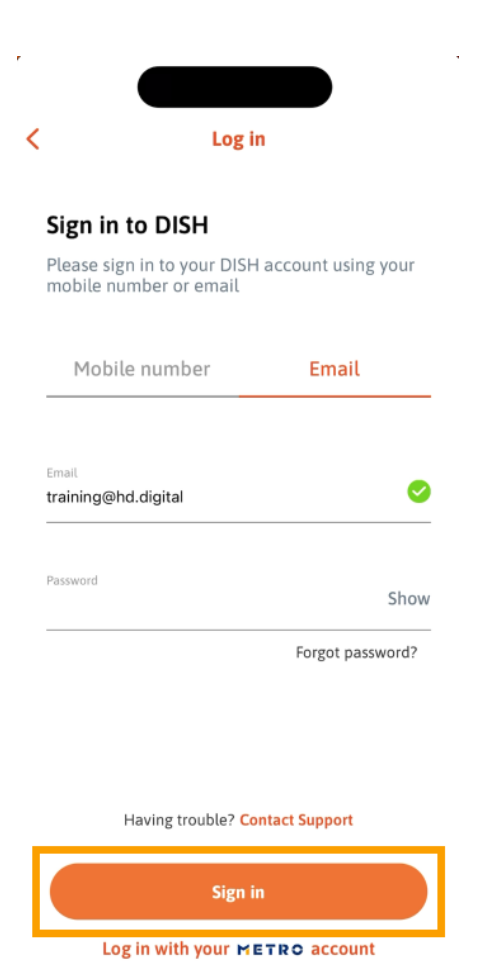

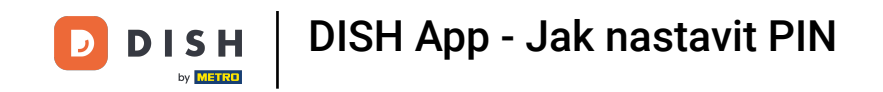

Poté budete požádáni o výběr 4místného kódu PIN. Zadejte svůj PIN do příslušného pole.

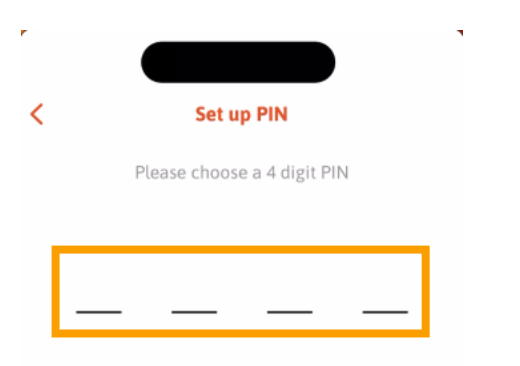

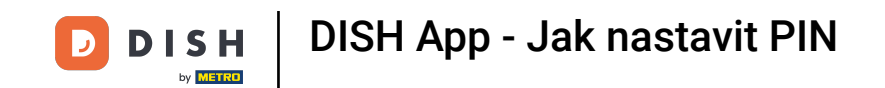

Poté pokračujte klepnutím na Pokračovat.

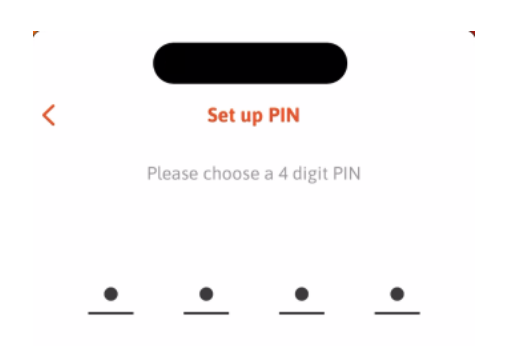

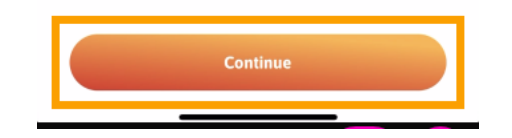

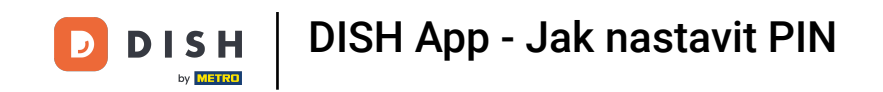

Chcete-li potvrdit, že jste nedávno zvolili PIN, zadejte svůj PIN znovu do příslušného pole.

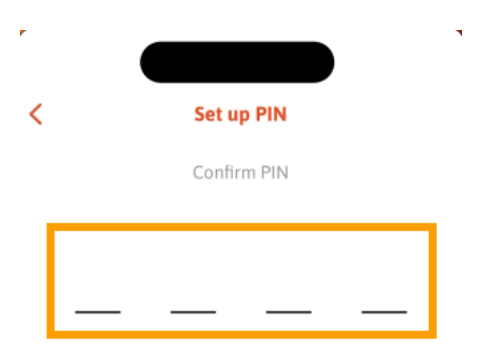

| _ |  |  |
|---|--|--|

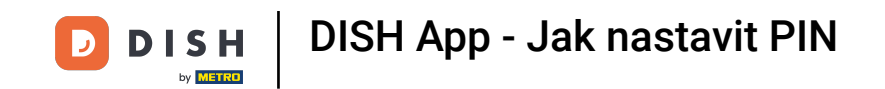

• A klepnutím na Potvrdit použijte nový PIN.

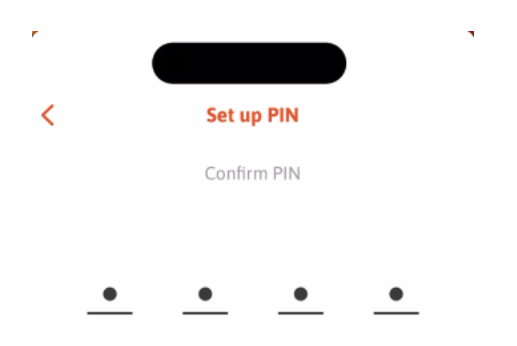

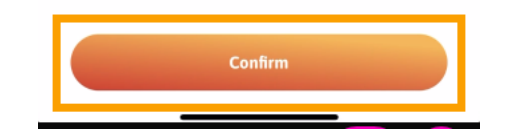

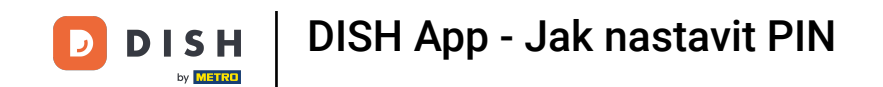

• Váš PIN byl úspěšně nastaven. Kliknutím na Pokračovat na DISH se vrátíte na řídicí panel.

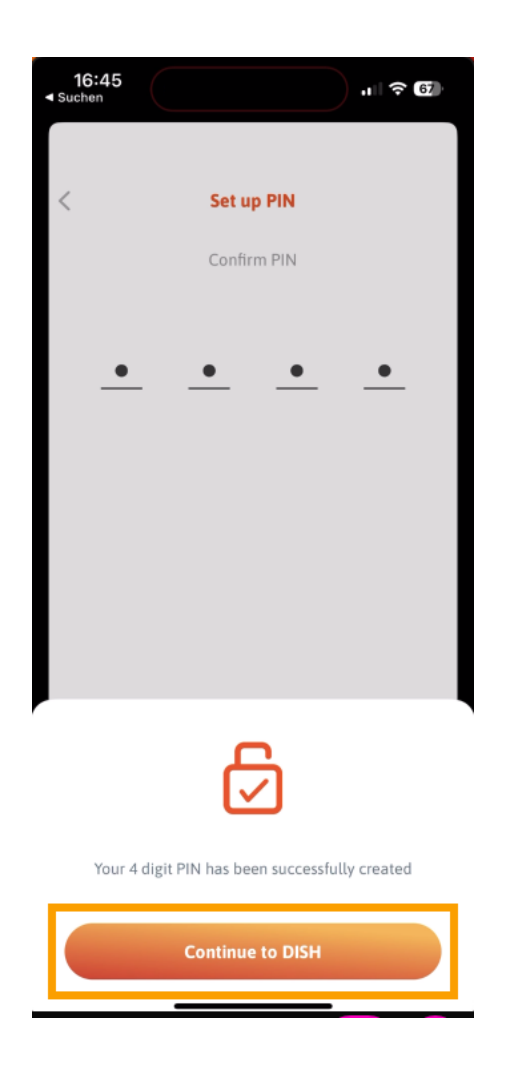

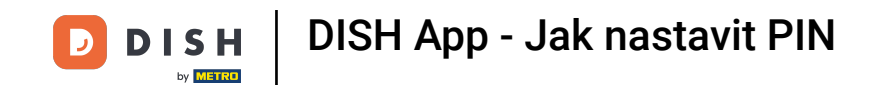

To je vše. Dokončili jste výukový program a nyní víte, jak nastavit PIN pro aplikaci.

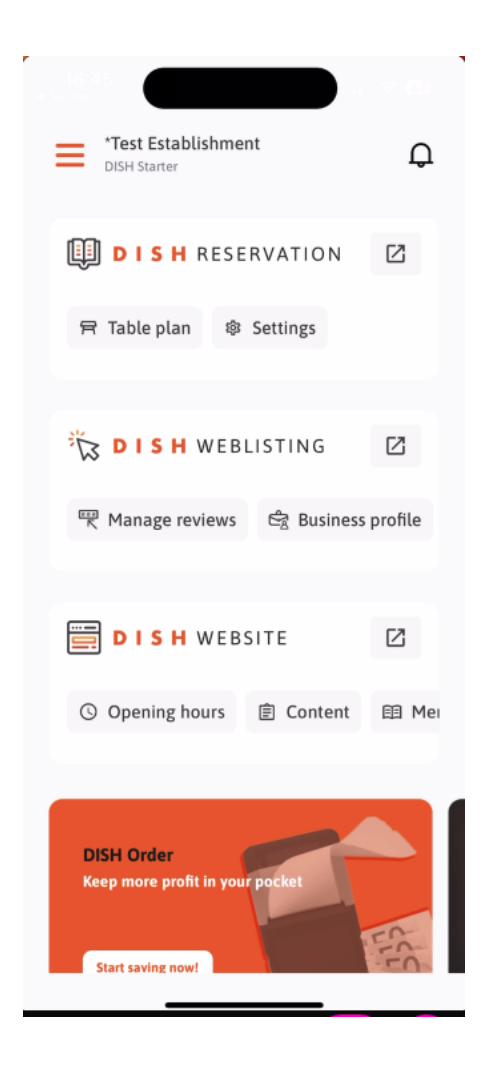

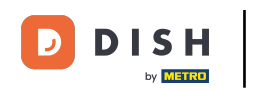

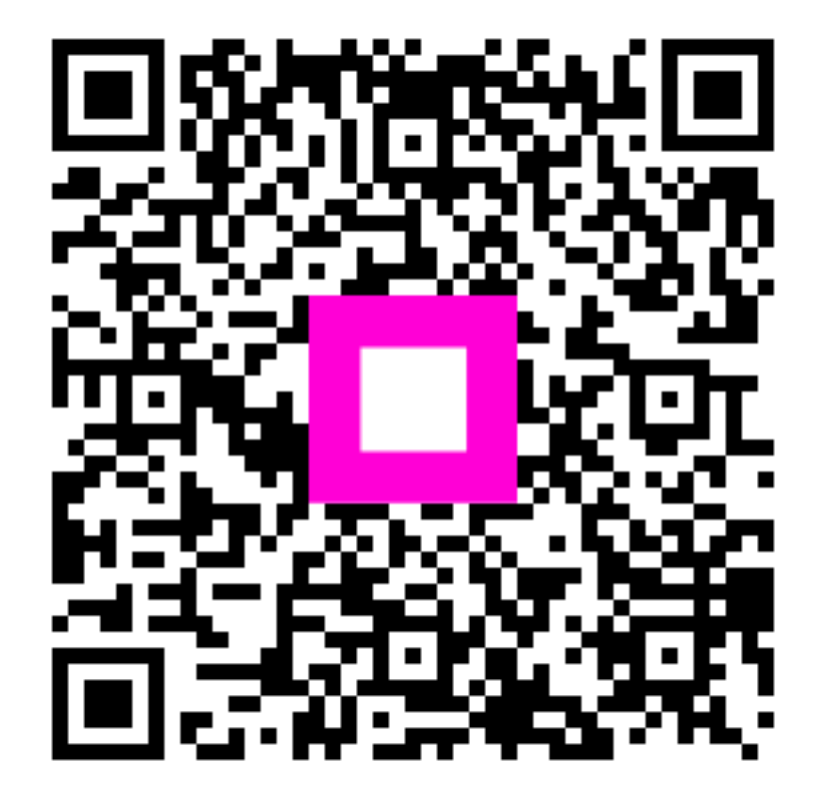

Skenováním přejděte do interaktivního přehrávače